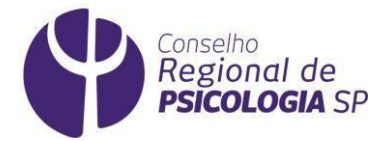

# Como atualizar seu cadastro junto ao CRP SP

| 1. | Geração de Senha      |
|----|-----------------------|
| 2. | Atualização de E-mail |
| 3. | Atualização Cadastral |

### 1. Geração de Senha

Antes de tudo, é necessário criar uma senha de acesso ao sistema de atualização cadastral.

Para isso, vá no link <u>https://cfp.brctotal.com/crp06/login/main2.aspx</u> e clique em "**GERAÇÃO DE SENHA**", conforme indicado (abaixo).

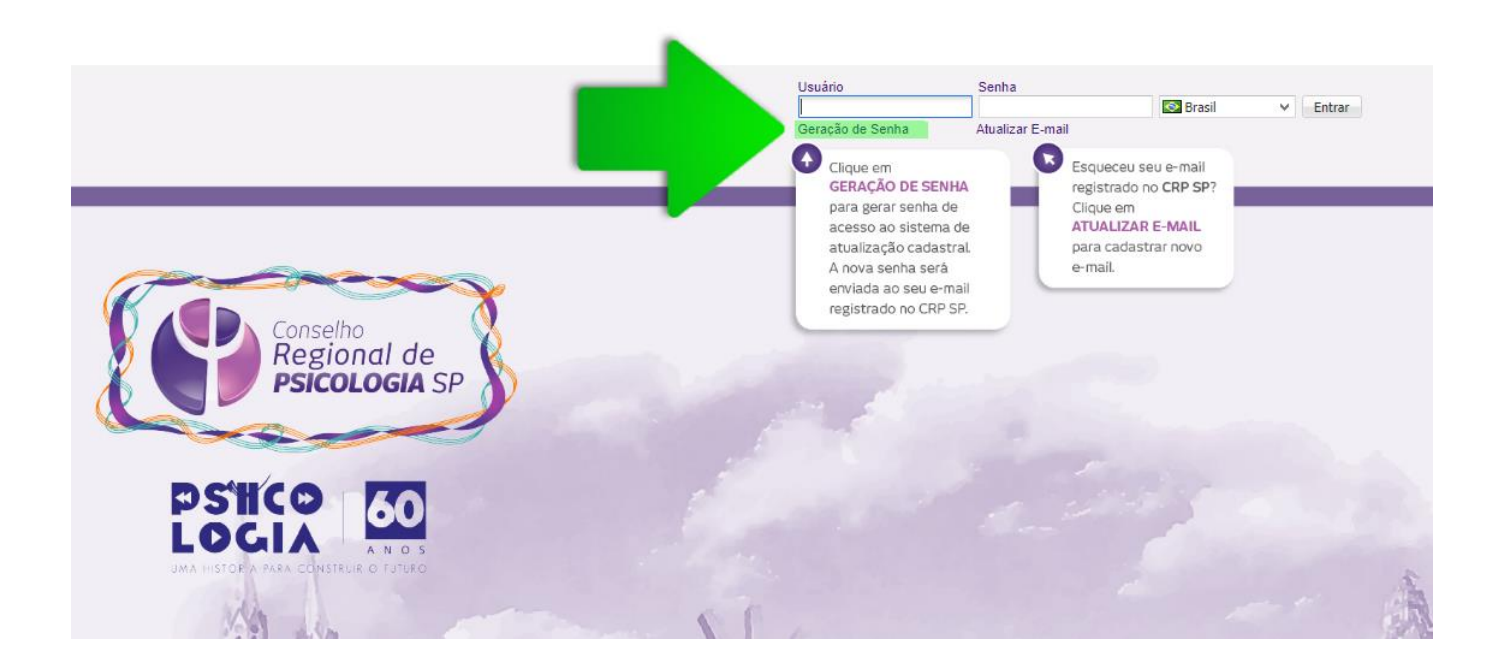

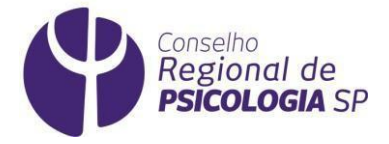

Em seguida, abrirá uma tela conforme abaixo.

Informe os dados solicitados em todos os campos:

Tipo de Pessoa: manter como "Física".

Número de registro: opcional, trata-se do número de inscrição no CRP SP.

Número do CPF: campo obrigatório. Informe apenas números.

Data de nascimento: campo obrigatório.

|                             |                                                                                                    | × |
|-----------------------------|----------------------------------------------------------------------------------------------------|---|
| Regional de<br>Pascoccom SP |                                                                                                    |   |
|                             | Geração de Senha                                                                                                    |   |
|                             |                                                                                                    | * |
|                             | Tipo Pessoa                                                                                                    |   |
|                             | Física 🗸                                                                                                    |   |
|                             | Número Registro                                                                                                    |   |
|                             | Informe exatamente sei                                                                                                    |   |
|                             |                                                                                                    |   |
|                             | CPF*                                                                                                    |   |
|                             | Informe apenas númerc                                                                                                    |   |
|                             | Data de Nasc.*                                                                                                    | × |
|                             | DD/MM/AAAA                                                                                                    |   |
|                             | Não sou um robô<br>reCAPTCHA<br>Prinacidade - Termos                                                                                  |   |
|                             | Gerar senha                                                                                                    |   |
|                             | Informações                                                                                                    |   |
|                             | - Informe todos os campos contendo * (Campos<br>Obrigatórios);                                                                        |   |
|                             | <ul> <li>Sua senha será gerada e enviada automaticamente para<br/>o seu e-mail de correspondência junto ao Conselho;</li> </ul>       |   |
|                             | - A senha gerada é válida por 7 dias;                                                                                                 |   |
|                             | <ul> <li>Essa é uma senha provisória e solicitamos a gentileza de<br/>alterála ao executar seu primeiro acesso ao Sistema.</li> </ul> |   |

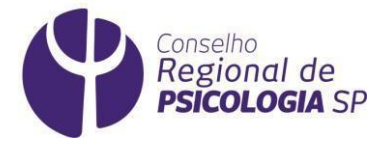

Após preencher os campos, clique em "GERAR SENHA".

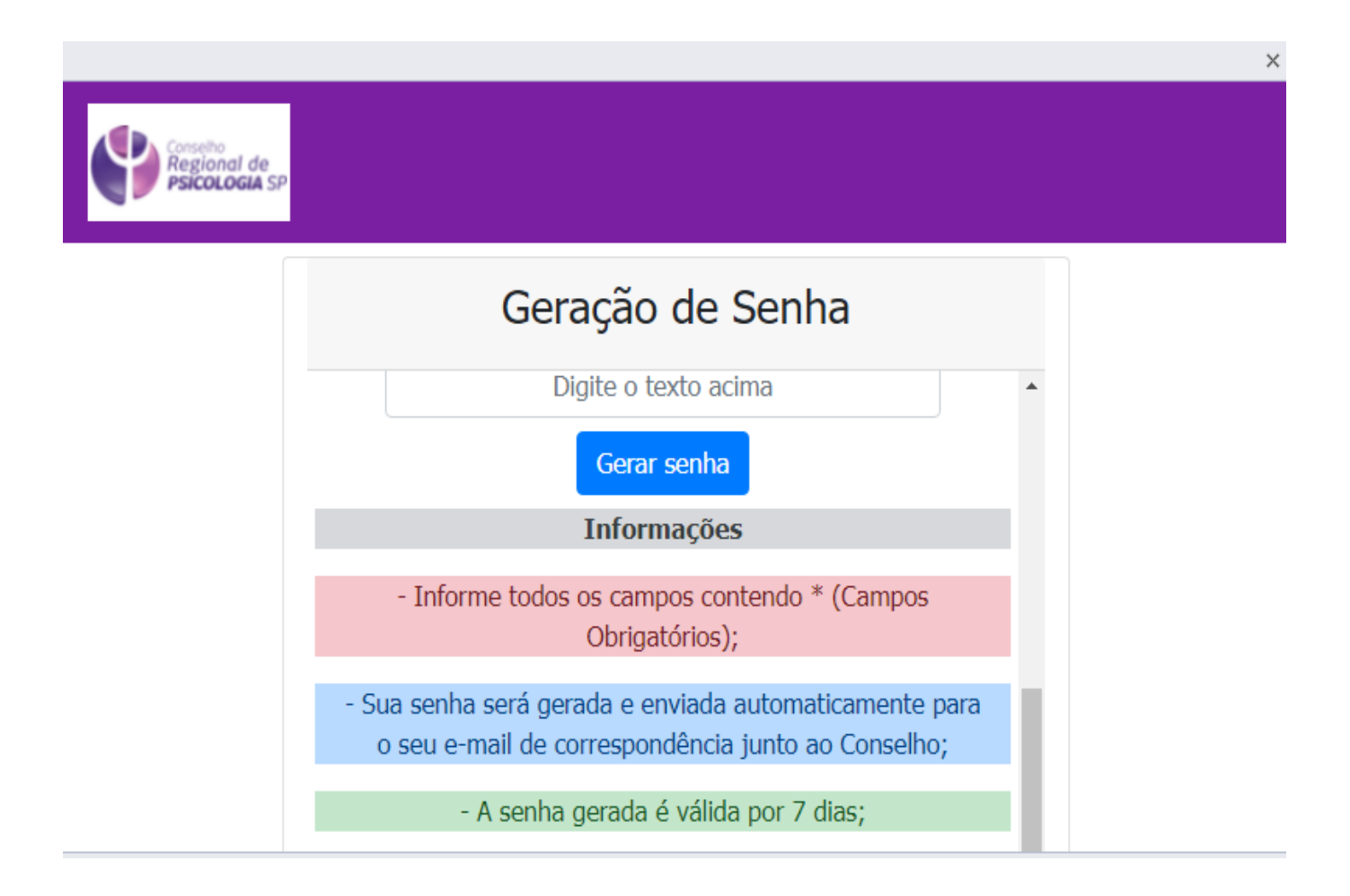

#### **Pronto!**

Uma senha provisória será enviada ao seu e-mail cadastrado no CRP SP.

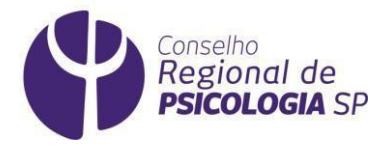

### 2. Atualização de E-mail

Não lembra qual e-mail você cadastrou no CRP SP? Perdeu o acesso a ele?

Para cadastrar um novo e-mail no CRP SP, vá no link <u>https://cfp.brctotal.com/crp06/login/main2.aspx</u> e acesse "**ATUALIZAR E-MAIL**".

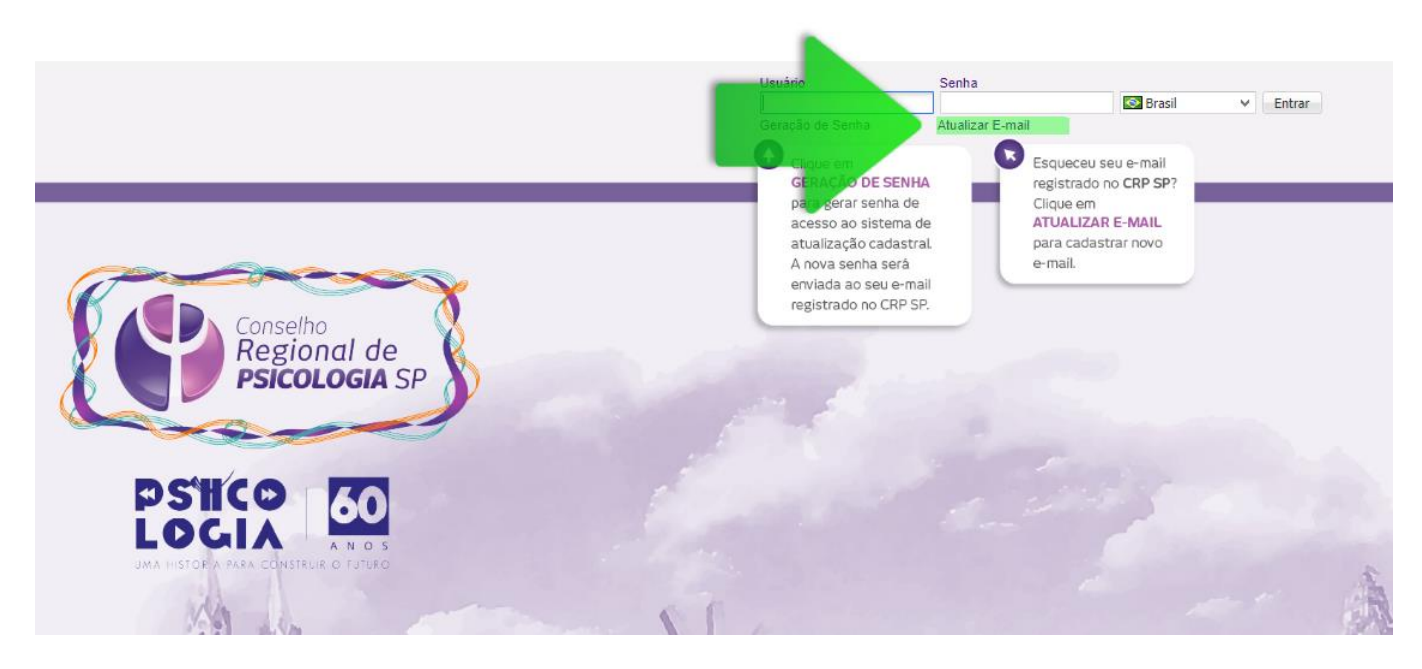

Na tela exibida, informe os dados solicitados em todos os campos:

| <b>Alterar Email</b><br>Confirme seus dados para alterar se | u e-mail                                                                                                    |
|-------------------------------------------------------------|----------------------------------------------------------------------------------------------------|
| 1) CPF<br>2) Data de<br>nascimento                          |                                                                                                    |
| 3) Primeiro nome<br>da mãe                                  | CPF                                                                                                    |
|                                                             | Alterar Email<br>Confirme seus dados para alterar se<br>1) CPF<br>2) Data de<br>nascimento<br>3) Primeiro nome<br>da mãe |

Conselho Federal de Psicologia · Conselho Regional de Psicologia da 6ª Região Rua Arruda Alvim, 89, Jardim América, São Faulo, SP. CEP 05410-020. Tel. (11) 3061 9494, Fax (11) 3061 0306. Site www.crpsp.org.br

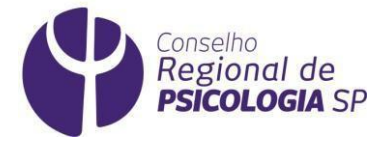

Continue preenchendo as informações solicitadas.

Ao completá-las inteiramente, o sistema levará você para a próxima etapa.

Depois do campo "Número de Inscrição", será exibido o campo "**E-MAIL**" no qual você deve informar um e-mail para ser cadastrado. Preencha este campo.

|           |                                                   | ×                |
|-----------|---------------------------------------------------|------------------|
| 2<br>n    | 2) Data de<br>nascimento                          | *                |
| 3<br>d    | 3) Primeiro nome<br>da mãe <b>Digite o e-ma</b> i | il para cadastro |
| 4<br>P    | 4) Categoria<br>profissional                      | erior Próxima    |
| 5<br>ir   | 5) Número de<br>inscrição                         |                  |
| 6         | 6) E-mail                                         |                  |
| <br> <br> | Informações                                       |                  |
|           |                                                   | v                |

#### Pronto!

Você cadastrou seu novo e-mail no CRP SP.

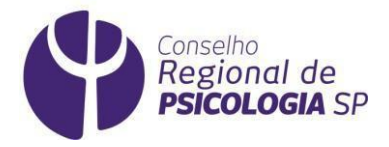

# 3. Atualização Cadastral

Agora, vamos atualizar os seus dados cadastrais no CRP SP?

Tenha a senha de acesso com você.

Caso não a tenha gerado ainda, leia o item <u>1. Geração de Senha</u> deste documento.

Vá no link abaixo:

https://cfp.brctotal.com/crp06\_servicosonline/pgsRequerimento/SelecionaRequerimento.aspx

Insira os dados conforme solicitado e clique em Entrar.

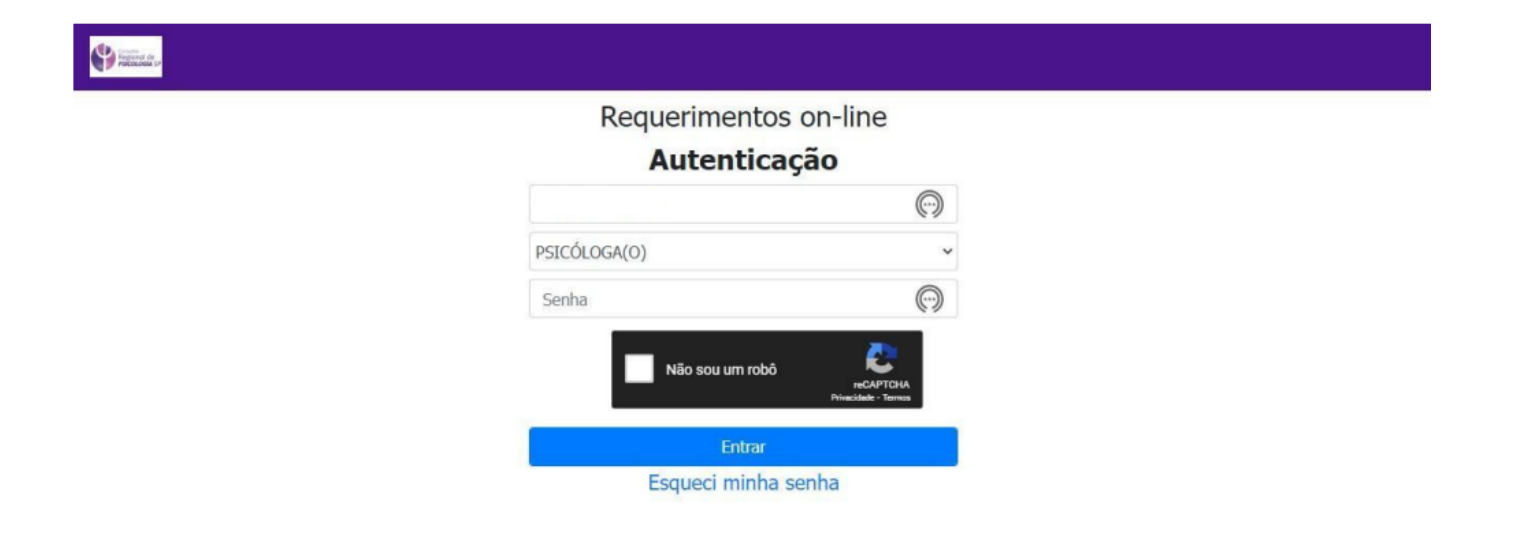

Aparecerá a tela de identificação. Nela, selecione PESSOA FÍSICA.

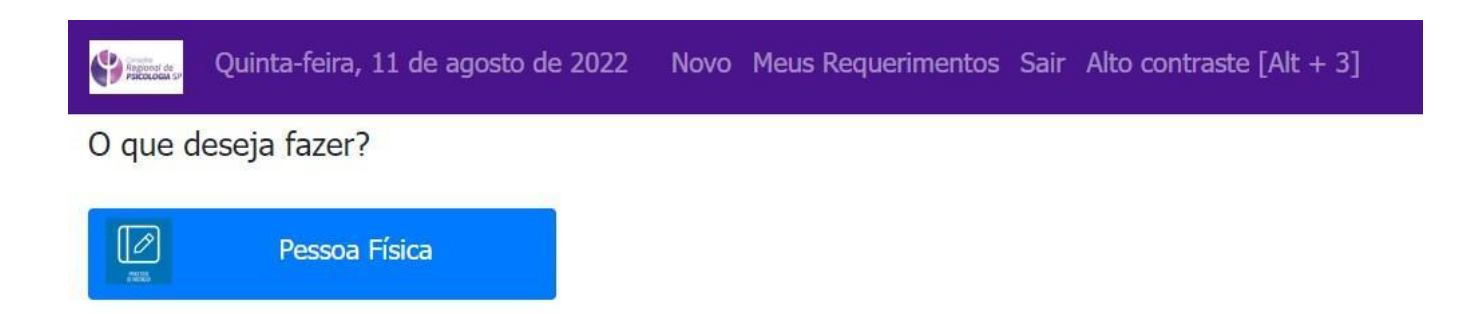

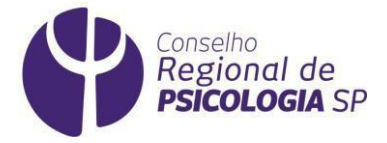

A seguir, selecione "ATUALIZAÇÃO CADASTRAL DE PF".

| Parcola an          | Quinta-feira, 11 de agosto d | e 2022 N | lovo Meus Requerimentos Sair Alto contraste [Alt + 3] |     |  |
|---------------------|------------------------------|----------|-------------------------------------------------------|-----|--|
| O que deseja fazer? |                              |          |                                                       |     |  |
|                     | Pessoa Física                |          | Clique no requerimento que deseja acessar             |     |  |
|                     |                              |          | Descrição                                             |     |  |
|                     |                              |          | Atualização Cadastral de PF                           |     |  |
|                     |                              |          |                                                       |     |  |
|                     |                              |          |                                                       |     |  |
|                     |                              |          |                                                       | 141 |  |
|                     |                              |          |                                                       | •   |  |

Aparecerão, para você, os campos a serem alterados.

Preencha-os e clique em "AVANÇAR". Faça assim sucessivamente.

| Ialização Cadastral de PF                                                                                                    | Repondi de<br>Parcocodia SP | Quinta-feira, 11 de agosto de 2022                     | Novo Meus Requerime | ntos Sair Alto contraste [Alt + 3]                                                       |
|----------------------------------------------------------------------------------------------------|-----------------------------|--------------------------------------------------------|---------------------|------------------------------------------------------------------------------------------|
| Attmac       Attmac                                                                                                    | ualizaç                     | ção Cadastral de PF                                    |                     |                                                                                          |
| Informações Pessoais<br>11 - Kome Civil 02 - Nome Social (Resolução CFP 10/2018 - Assegurado às pessoas transenuais e travestis)<br>2405 e Contato<br>2405 e Contato<br>11 - Telefone Residencial 12 - Celular<br>11 - Telefone Residencial 14 - Permite Neuvisiter? (Receber Comunicados do CRP-SP)<br>15 - E-mail Principal 14 - Permite Neuvisiter? (Receber Comunicados do CRP-SP)<br>16 - EPENILTON (RECEBER as correspondências do CRP SP?<br>17 - Qual endereço deseja receber as correspondências do CRP SP?<br>19 - Qual endereço deseja receber as correspondências do CRP SP?<br>10 - Qual endereço deseja receber as correspondências do CRP SP?<br>10 - Qual endereço deseja receber as correspondências do CRP SP?<br>10 - Qual endereço Mezi ROPO MEZI COM<br>11 - CEP<br>10 - CEP<br>10 - CEP<br>10 - CEP<br>10 - COM<br>10 - Complemento<br>10 - Complemento                                                                                                    |                             |                                                        |                     | timpar Avanç                                                                             |
| 01 - Nome Ovil     02 - Nome Social (Resolução CFP 10/2018 - Assegurado às pessoas transexuais e travestis)       NULTON LEME PEREIRA     02 - Nome Social (Resolução CFP 10/2018 - Assegurado às pessoas transexuais e travestis)       Jados de Contato     12 - Celular       11 - Telefone Residencial     12 - Celular       13 - E-mail Principal     14 - Permite Nevelatter? (Receber Comunicados do CRP-SP)       LEMENILTON @GMAIL.COM     IV       03 - Qual endereço deseja receber as correspondências do CRP SP?     SubSede       03 - Qual endereço Residencial     05 - Logradouro       04 - CEP     05 - Logradouro       05 - Logradouro     Faul Incicio Manuel Ávares:       05 - Nome Nocial (Resolução CAP-SP)     IV                                                                                                    | Informaçõ                   | ies Pessoais                                           |                     |                                                                                          |
| NILTON LEME PEREIRA Dados de Contato T1 - Telefone Residencial T1 - Telefone Residencial T2 - Celular T1 - Telefone Residencial T3 - E-mail Principal T3 - E-mail Principal T5 - E-Mail Secundário T5 - E-Mail Secundário T5 - E-Mail     | 01 - Nome                   | : Civil                                                |                     | 02 - Nome Social (Resolução CFP 10/2018 - Assegurado às pessoas transexuais e travestis) |
| Dados de Contato       12 - Celular         11 - Telefone Residencial       12 - Celular         13 - E-mail Principal       14 - Permite Nevslatter? (Receber Comunicados do CRP-SP)         LEMENILTON (GMAILL.COM       Image: Comunicados do CRP-SP)         LEMENILTON (GMAILL.COM       Image: Comunicados do CRP-SP)         Comunicados do CRP-SP)       Image: Comunicados do CRP-SP)         Image: Comunicados do CRP-SP)       Image: Comunicados do CRP-SP)         Image: Comunicados do CRP-SP)       Image: Comunicados do CRP-SP)         Image: Comunicados do CRP-SP)       Image: Comunicados do CRP-SP)         Image: Comunicados do CRP-SP)       Image: Comunicados do CRP-SP)         Image: Comunicados do CRP-SP)       Image: Comunicados do CRP-SP)         Image: Comunicados do CRP-SP)       SubSede         Image: Comunicados do CRP-SP?       SubSede         Image: Comunicados do CRP-SP?       SubSede         Image: Comunicados do CRP-SP?       SubSede         Image: Comunicados do CRP-SP?       SubSede         Image: Comunicados do CRP-SP?       SubSede         Image: Comunicados do CRP-SP?       SubSede         Image: Comunicados do CRP-SP?       SubSede         Image: Comunicados do CRP-SP?       SubSede         Image: Comunicados do CRP-SP?       SubSede <td< td=""><td>NILTON LEI</td><td>ME PEREIRA</td><td></td><td></td></td<>                                                                                                    | NILTON LEI                  | ME PEREIRA                                             |                     |                                                                                          |
| 11 - Telefone Residencial         12 - Celular           (11) 96358-5000         (11) 96358-5000           13 - E-mail Principal         14 - Permite Newslatter? (Receber Comunicados do CRP-SP)           Image: Company Company C                                                                                                    | Dados de                    | Contato                                                |                     |                                                                                          |
| (11) 96358-5000         13 - E-mail Principal       14 - Permite Newslatter? (Receber Comunicados do CRP-SP)         LEMENILTON®GMAIL.COM       Image: Comunicados do CRP-SP)         Endereço Correspondência       Image: Comunicados do CRP-SP)         SubSede       Image: Comunicados do CRP-SP)         Endereço Correspondência       V         O'qual endereço deseja receber as correspondências do CRP SP?       SubSede         Recidencial       V         CRP06 - METROPOLITANA       Image: Comunicados do CRP SP?         SubSede       Image: Comunicados do CRP SP?         SubSede       Image: Comunicados do CRP SP?         SubSede       Image: Comunicados do CRP SP?         SubSede       Image: Comunicados do CRP SP?         SubSede       Image: Comunicados do CRP SP?         SubSede       Image: Comunicados do CRP SP?         SubSede       Image: Comunicados do CRP SP?         SubSede       Image: Comunicados do CRP SP?         SubSede       Image: Comunicados do CRP SP?         SubSede       Image: Comunicados do CRP SP?         SubSede       Image: Comunicados do CRP SP?         SubSede       Image: Comunicados do CRP SP?         SubSede       Image: Comunicados do CRP SP?         SubSede       Image: Comunicados do CRP SP? <td>11 - Telefo</td> <td>ne Residencial</td> <td></td> <td>12 - Celular</td>                                                                                                    | 11 - Telefo                 | ne Residencial                                         |                     | 12 - Celular                                                                             |
| 13 - E-mail Principal     14 - Permite Newslatter? (Receber Comunicados do CRP-SP)       Image: Company Company Compan                                                     |                             |                                                        |                     | (11) 96358-5000                                                                          |
| LEMENILTON @ GMAIL.COM       I         Imperced Correspondencia       15 - E-Mail Secundário         03 - Qual endereço deseja receber as correspondências do CRP SP?       SubSede         Residencial       CRP06 - METROPOLITANA                                                                                                    | 13 - E-mai                  | l Principal                                            |                     | 14 - Permite Newslatter? (Receber Comunicados do CRP-SP)                                 |
| Indereço Correspondência     15 - E-Mail Secundário       03 - Qual endereço deseja receber as correspondências do CRP SP?     SubSede       Residencial     V       CRPO6 - METROPOLITANA     M       6 - CRP     05 - Logradouro       05 - Supradouro     Nau Inácio Manuel Álvares       06 - Nº     07 - Complemento                                                                                                    | LEMENILTO                   | DN@GMAIL.COM                                           |                     |                                                                                          |
| indereço Correspondências do CRP SP? SubSed<br>03 - Qual endereço deseja receber as correspondências do CRP SP? SubSed<br>endereço Residencial CRP SP? Correspondências do CRP SP? Correspondências do CRP SP? Correspondencias do CRP SP? Correspondências do CRP SP? Correspondencias do CRP |                             |                                                        |                     | 15 - E-Mail Secundário                                                                   |
| 03 - Qual endereço deseja receber as correspondências do CRP SP?     SubSede       Residencial     CRP06 - METROPOLITANA        04 - CEP     05 - Logradouro        05372-110      Rua Inácio Manuel Álvares       06 - Nº     07 - Complemento                                                                                                    | Endereço (                  | Correspondência                                        |                     |                                                                                          |
| Residencial         CRP06 - METROPOLITANA                                                                                                    | 03 - Qual e                 | endereço deseja receber as correspondências do CRP SP? |                     | SubSede                                                                                  |
| Endereço Residencial         05 - Logradouro           04 - CEP         05 - Logradouro           05372-110         ···         Rua Inácio Manuel Álvares           06 - Nº         07 - Complemento                                                                                                    | Residencial                 |                                                        | v                   | CRP06 - METROPOLITANA                                                                    |
| 04 - CEP         05 - Logradouro           05372-110         ···           06 - N°         Rua Inácio Manuel Álvares           07 - Complemento         07 - Complemento                                                                                                    | Endereço                    | Residencial                                            |                     |                                                                                          |
| No         Rua Inácio Manuel Álvares           06 - No         07 - Complemento                                                                                                    | 04 - CEP                    |                                                        |                     | 05 - Logradouro                                                                          |
| 06 - N° 07 - Complemento                                                                                                    | 05372-110                   |                                                        | 1                   | Rua Inácio Manuel Álvares                                                                |
|                                                                                                    | 06 - Nº                     |                                                        |                     | 07 - Complemento                                                                         |

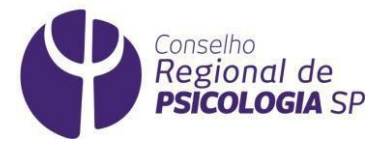

Após o preenchimento de todos os campos, será exibido o documento **TERMO DE ACEITE**. Confira se as informações estão corretas e vá em "**ESTOU DE ACORDO**".

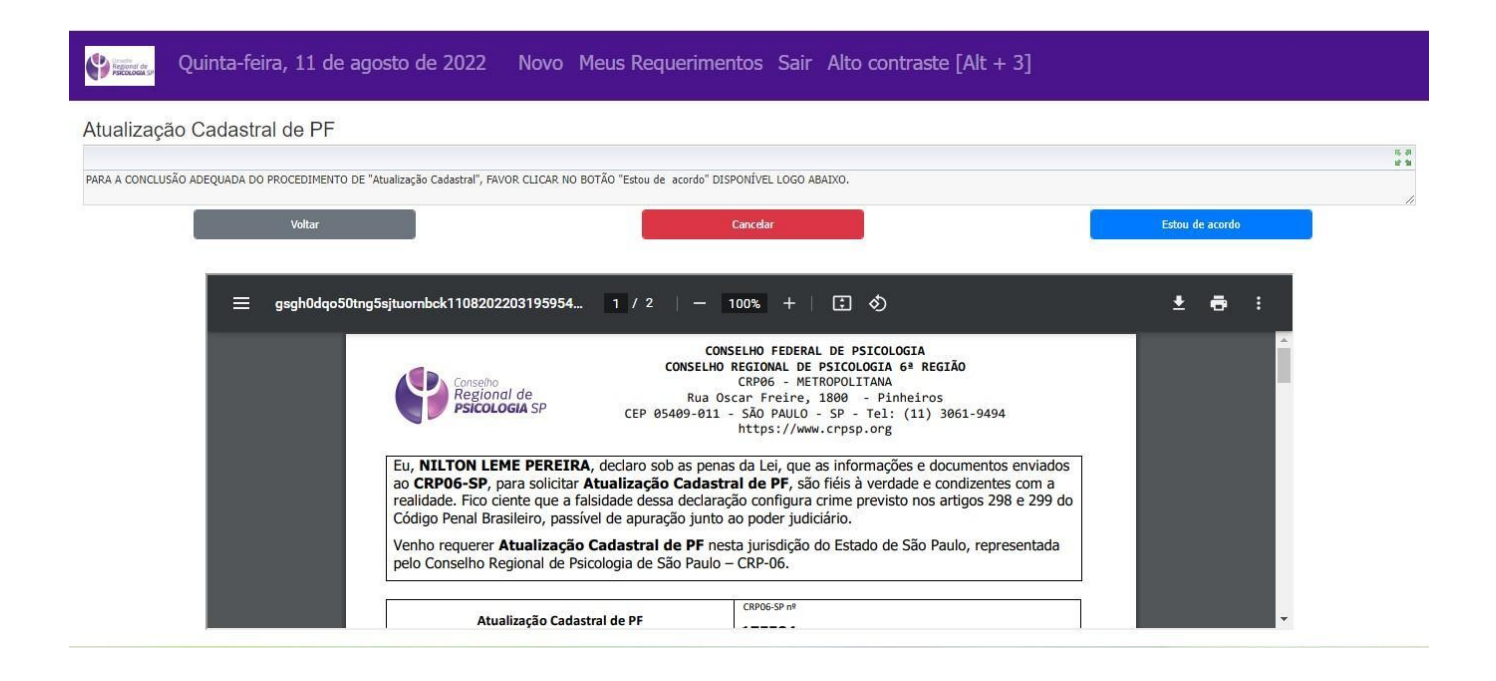

#### **Pronto!**

Você alterou seu cadastro com sucesso!